## UNIVERSIDAD TÉCNICA DE COTOPAXI

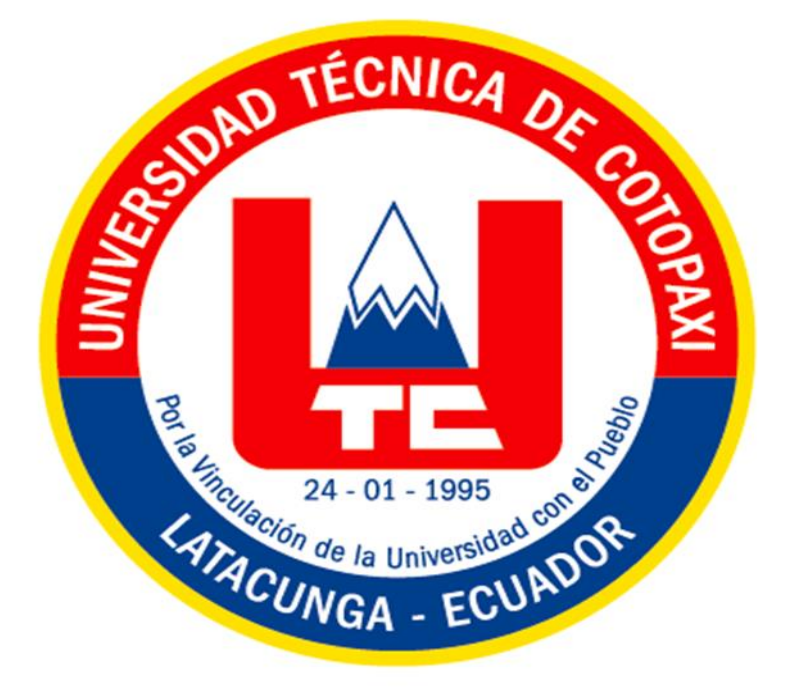

# DIRECCIÓN DE TÉCNOLOGÍAS DE LA INFORMACIÓN Y COMUNICACIÓN

## MANUAL DE USUARIO SISTEMA INTEGRADO DE GESTION UTC (TALENTO HUMANO)

Versión Web:

Clic Aquí

Desarrollo de Software UTC 2019

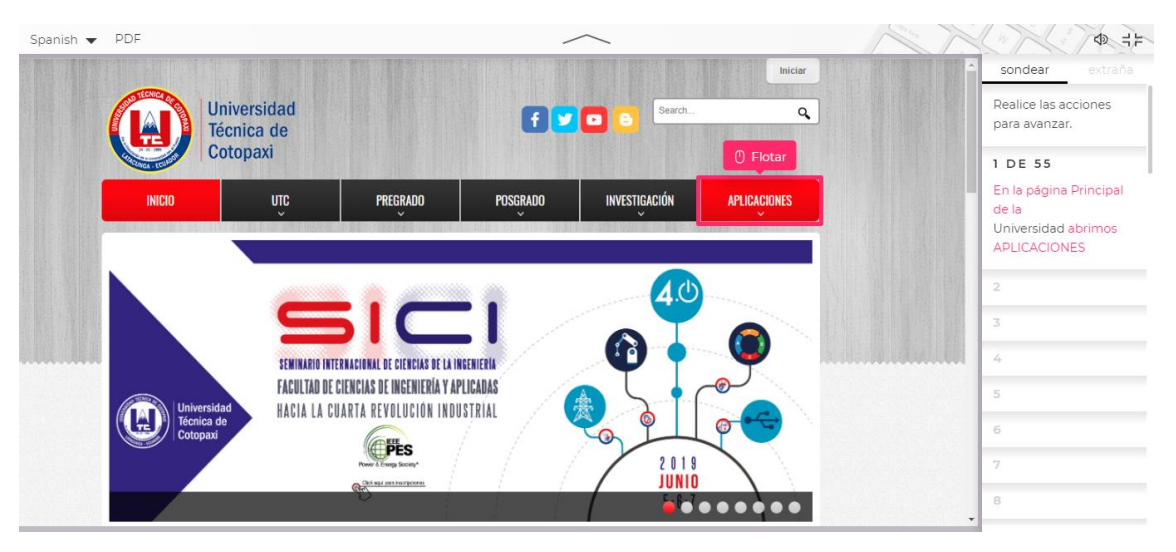

### En la página Principal de la Universidad abrimos APLICACIONES

Click en la opción Talento Humano

| Spanish 🔻 | PDF                       |                                          | -            | $\sim$        |                        | AN | LAN CT                                  | 1 = F |
|-----------|---------------------------|------------------------------------------|--------------|---------------|------------------------|----|-----------------------------------------|-------|
|           |                           |                                          |              |               | Iniciar                | *  | sondear                                 |       |
|           | Univers                   | sidad                                    |              | Search        | q                      |    | 2 DE 55                                 |       |
|           | Técnica<br>Cotopa         | a de<br>axi                              |              |               |                        |    | Click en la<br>opción Talento<br>Humano |       |
|           | INICIO                    | UTC PREGRADO                             | POSGRADO     | INVESTIGACIÓN | APLICACIONES           |    | 3                                       |       |
|           |                           |                                          |              |               | Encuesta Pregraduados  |    | 4                                       |       |
|           |                           |                                          |              |               | SIUTC<br>Matriculas    |    | 5                                       |       |
|           |                           |                                          |              | 4.0           | Nominas                |    | 5                                       |       |
|           |                           |                                          |              |               | Hacer Clic             |    | 0                                       |       |
|           |                           | SEMINARIO INTERNACIONAL DE CIENCIAS DE L | A INGENIERIA |               | Telepho Humann         |    | 7                                       |       |
|           |                           | FACULTAD DE CIENCIAS DE INGENIERÍA Y     | APLICADAS    |               | Calificaciones sistema |    | 8                                       |       |
|           | Universidad<br>Técnica de | HAGIA LA CUARTA REVOLUCIÓN IN            | DUSTRIAL     | A 1           | Ingreso de             |    | 9                                       |       |
|           | Cotopaxi                  | PES                                      |              |               | Calificaciones         |    |                                         |       |
|           |                           | Power & Except Society*                  |              | JUNIO         | Aulas Virtuales        |    |                                         |       |
|           |                           | C .                                      |              |               | Repositorio Digital    |    |                                         |       |
|           |                           |                                          |              |               | Encuesta Alumnos       | *  |                                         |       |

### Ingrese su Usuario

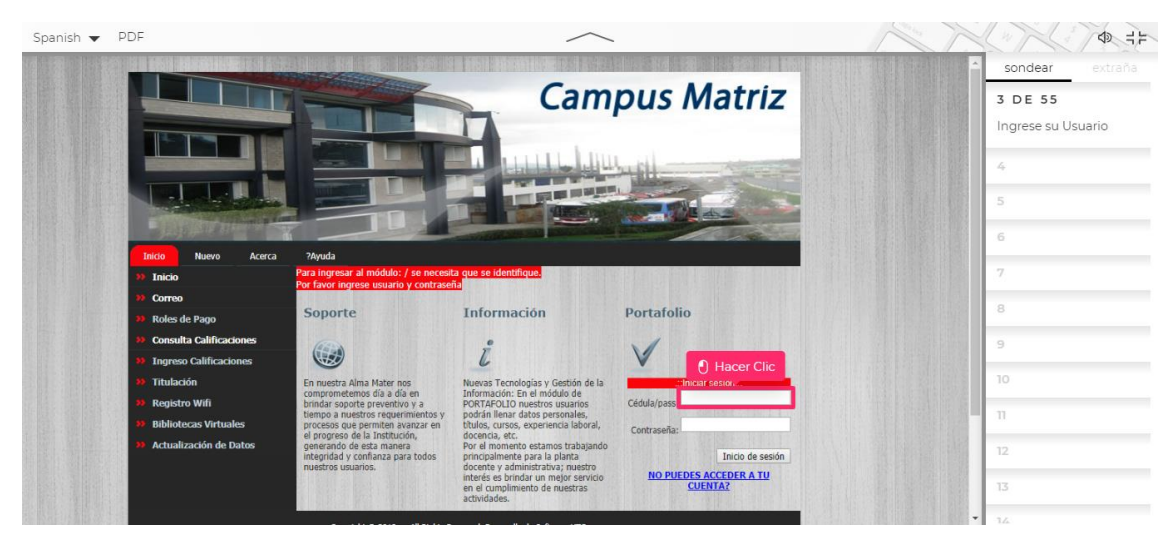

#### Ingrese su contraseña

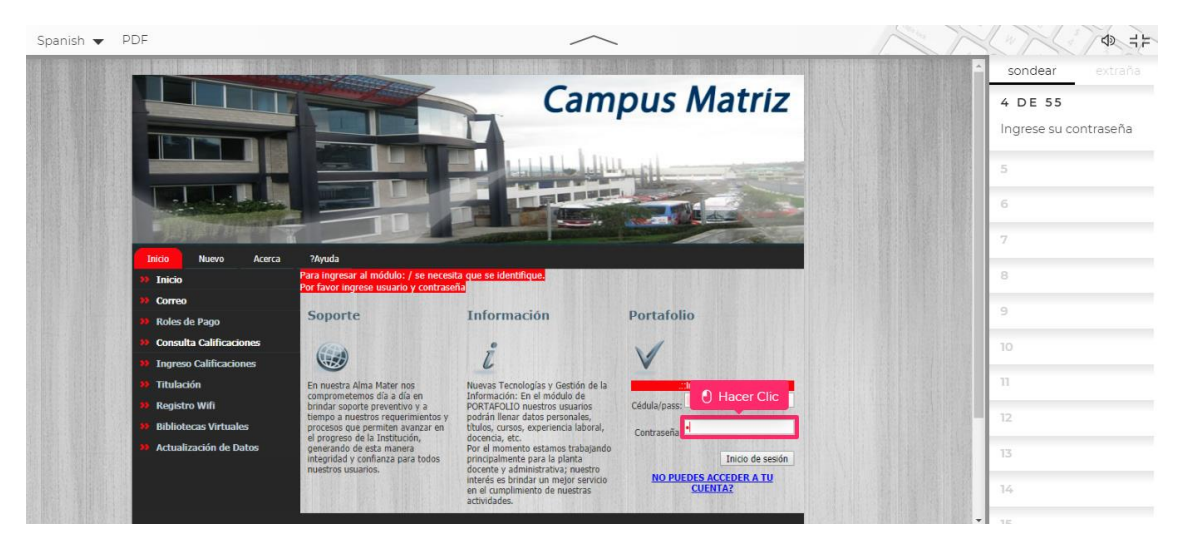

#### Click en Inicio de sesión

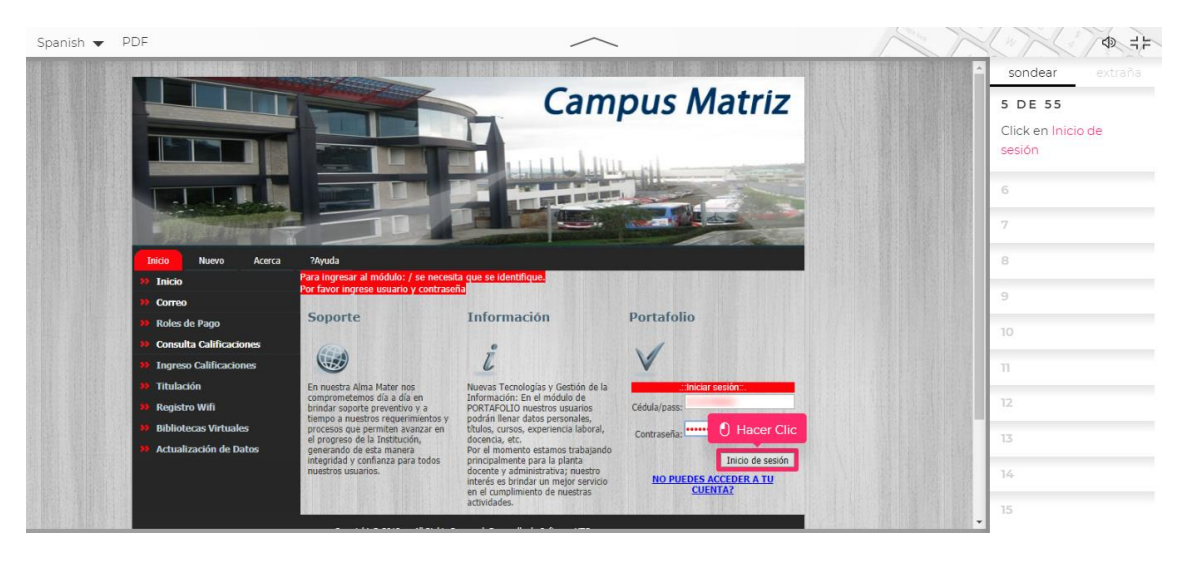

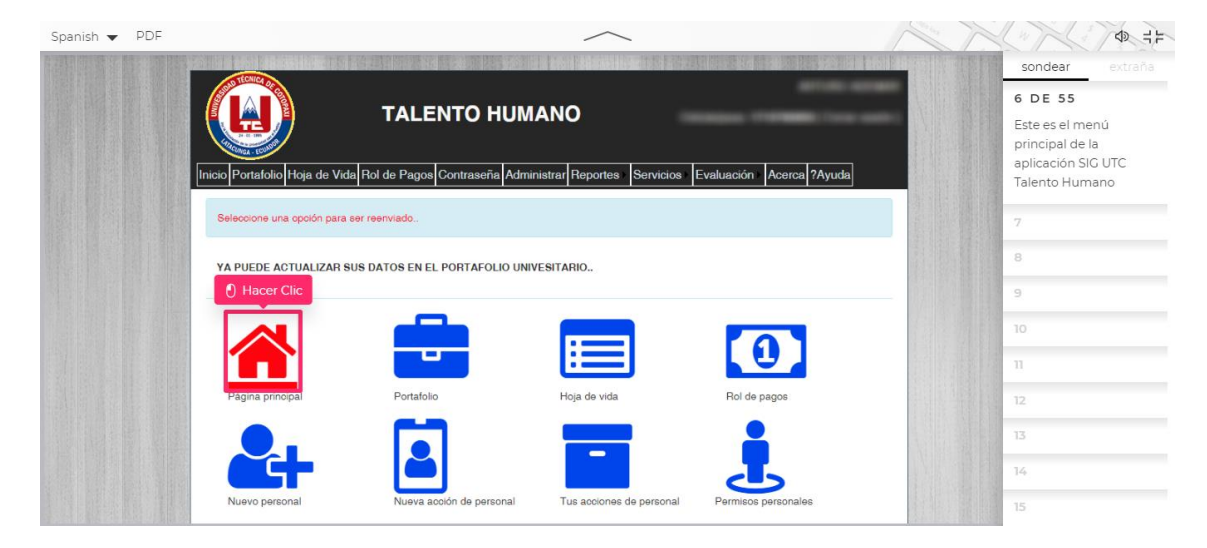

Este es el menú principal de la aplicación SIG UTC Talento Humano

## Opción Portafolio universitario

| Spanish 🔻 | PDF |                                  |                               | $\sim$                    |                          | NA |                                               |
|-----------|-----|----------------------------------|-------------------------------|---------------------------|--------------------------|----|-----------------------------------------------|
|           |     |                                  |                               |                           |                          |    | sondear extraña                               |
|           |     |                                  | TALENTO HUM                   | ANO                       |                          |    | 7 DE 55<br>Opción Portafolio<br>universitario |
|           |     | Inicio Portafolio Hoja de Vida F | Rol de Pagos Contraseña Admin | istrar Reportes Servicios | Evaluación Acerca ?Ayuda |    | 8                                             |
|           |     | Seleccione una opción para ser   | reenviado                     |                           |                          |    | 9                                             |
|           |     | YA PUEDE ACTUALIZAR SUS          | DATOS EN EL PORTAFOLIO UNIVI  | ESITARIO                  |                          |    | 10                                            |
|           |     |                                  | Hacer Clic                    |                           |                          | -  | π                                             |
|           |     |                                  |                               |                           |                          |    | 12                                            |
|           |     |                                  |                               |                           |                          |    | 13                                            |
|           |     | Página principal                 | Portafolio                    | Hoja de vida              | Rol de pagos             |    | 14                                            |
|           |     | •                                |                               |                           | <b>_</b>                 |    | 15                                            |
|           |     |                                  |                               |                           | 4                        |    | 16                                            |
|           |     | Nuevo personal                   | Nueva acción de personal      | Tus acciones de personal  | Permisos personales      |    | 17                                            |

A través de este menú puede Gestionar toda su información personal, académica y de Formación

| Spanish 🔻 | PDF |                      | $\sim$                                                                                                    | 1 | M |                                               |
|-----------|-----|----------------------|----------------------------------------------------------------------------------------------------|---|---|-----------------------------------------------|
|           |     | TECNICA              |                                                                                                    |   |   | sondear extraña                               |
|           |     |                      |                                                                                                    |   |   | 8 DE 55                                       |
|           |     |                      |                                                                                                    |   |   | A través de este menú<br>puede Gestionar toda |
|           |     | Inicio Portafolio He | yja de Vida Rol de Pagos Contraseña Administrar Reportes Servicios Evaluación Acerca ?Ayuda                                                                 |   |   | su información<br>personal, académica y       |
|           |     | Datos Personales     | Datos - Croo narca                                                                                                    |   |   | de Formación                                  |
|           |     | butos r croonares    | ACTUALIZAR DATOS PERSONALES                                                                                                    |   |   | 9                                             |
|           |     | Estudios             | Si ya actualizó sus datos personales y si usted es docente, o empleado le invitamos actualizar su portafolio<br>universitario utilizando el munú izquierdo! |   |   | 10                                            |
|           |     | Cursos               |                                                                                                    |   |   | 11                                            |
|           |     | Publicaciones        | <b>—</b>                                                                                                    |   |   | 12                                            |
|           |     | Experiencia          |                                                                                                    |   |   | 13                                            |
|           |     | Doc. Personales      |                                                                                                    |   |   | 14                                            |
|           |     |                      |                                                                                                    |   |   | 15                                            |
|           |     | Finalizar            |                                                                                                    |   |   | 16                                            |

Ingrese su número de Cedula

| Spanish 🔻 | PDF | ~                                                                                                    | 1 and | A ===                                     |
|-----------|-----|----------------------------------------------------------------------------------------------------|-------|-------------------------------------------|
|           |     |                                                                                                    |       | sondear extraña                           |
|           |     |                                                                                                    |       | 9 DE 55<br>Ingrese su número de<br>Cedula |
|           |     | Inicio Portafolio Hoja de Vida Rol de Pagos Contraseña Administrar Reportes Servicios Evaluación Acerca ?Ayuda | _     | 10                                        |
|           |     | Actualización datos personales                                                                                 |       | n                                         |
|           |     | Hacer Clic     detidad Pasaporte :                                                                             |       | 12                                        |
|           |     | 1 Buscar                                                                                                    |       | 13                                        |
|           |     |                                                                                                    |       | 14                                        |
|           |     |                                                                                                    |       | 15                                        |
|           |     |                                                                                                    |       | 16                                        |
|           |     |                                                                                                    |       | 17                                        |
|           |     |                                                                                                    |       | 18                                        |
|           |     |                                                                                                    |       | 19                                        |

### Click en el botón Buscar

| Spanish 🔻 | PDF | $\sim$                                                                                                    | NA | ( ) ( ) = = = = = = = = = = = = = = = =              |
|-----------|-----|----------------------------------------------------------------------------------------------------|----|------------------------------------------------------|
|           |     |                                                                                                    |    | sondear extraña                                      |
|           |     |                                                                                                    |    | 10 DE 55<br>Click en el<br>botón <mark>Buscar</mark> |
|           |     | Inicio Portafolio Hoja de Vida Rol de Pagos Contraseña Administrar Reportes Servicios Evaluación Acerca ?Ayuda |    | π                                                    |
|           |     | Actualización datos personales                                                                                 |    | 12                                                   |
|           |     | Cádula de identidad I Pasanorte                                                                                |    | 13                                                   |
|           |     | 1715795850 Buecar                                                                                              |    | 14                                                   |
|           |     |                                                                                                    |    | 15                                                   |
|           |     |                                                                                                    |    | 16                                                   |
|           |     |                                                                                                    |    | 17                                                   |
|           |     |                                                                                                    |    | 18                                                   |
|           |     |                                                                                                    |    | 19                                                   |
|           |     |                                                                                                    |    | 20                                                   |

Actualice los datos necesarios en el formulario que se le presentó.

| Spanish 👻 PDF | $\sim$                                                                                                    |                                                                             |
|---------------|----------------------------------------------------------------------------------------------------|-----------------------------------------------------------------------------|
|               |                                                                                                    | sondear extraña                                                             |
|               | Inicio Portafolio Hoja de Vida Rol de Pagos Contraseña Administrar Reportes Servicios Evaluación Acerca ?Ayuda                                    | 11 DE 55                                                                    |
|               | Actualización datos personales                                                                                                    | Actualice los datos<br>necesarios en el<br>formulario que se le<br>presento |
|               | Cédula de identidad   Pasaporte :                                                                                                    | proserver                                                                   |
|               | O Hacer Clic                                                                                                    | 12                                                                          |
|               | Nombres y Apellidos                                                                                                    | 13                                                                          |
|               |                                                                                                    | 14                                                                          |
|               | Apellido Paterno: Apellido Materno:                                                                                                    | 15                                                                          |
|               |                                                                                                    | 16                                                                          |
|               | Fecha y Lugar de Nacimiento                                                                                                    | 17                                                                          |
|               | Fecha de Nacimiento Nacionalidad:<br>ECUATORIANO •                                                                                                | 18                                                                          |
|               | Ej: ddimmiaaaa                                                                                                    | 19                                                                          |
|               | Pais:         Provincia:         Cantón:         Parroquia:           ECUADOR                PICHINCHA               MEJIA               MACHACHI | 20                                                                          |

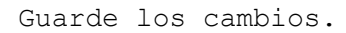

| Spanish 👻 PDF       |                         | $\sim$                                           |                                          |   | Ø ≓⊧                           |
|---------------------|-------------------------|--------------------------------------------------|------------------------------------------|---|--------------------------------|
|                     | lás Información         | juientes requisitos: traje tormai con tondo azut | , el tormato debe ser jpg maximo 100 ND. |   | 12 DE 55<br>Guarde los cambios |
| Sexo:<br>® Masculin | o <sup>©</sup> Femenino | Genero:<br>Heterosexual                          | Grupo de sengre:<br>O+                   | Y | 13                             |
| Etnia:<br>Otros     | ¥                       | Nacionalidad Indigena:<br>No aplica              | Estado Civil:<br>Casado/a                | • | 14                             |
|                     | Discapacidad            |                                                  |                                          |   | 16                             |
| Discapacid          | lad:                    | Porcentaje:<br>0<br>% [Ej. 35]                   | Número conadis:<br>NOAPLICA              |   | 17                             |
| R                   | oles de usuario         |                                                  |                                          |   | 19                             |
| ADMINIST            | RATIVOZ DOCENTE TRABAJ  |                                                  |                                          |   | 20                             |
|                     |                         | Actualizar Datos Personales                      |                                          |   | 22                             |

### Opción hoja de vida.

| Spanish 🔻 | PDF                           |                                 | $\sim$                      |                          | AT. | 1 AD ===                        |
|-----------|-------------------------------|---------------------------------|-----------------------------|--------------------------|-----|---------------------------------|
|           | AND TECHNOLOGY                |                                 | I MAN ADDRESS IN THE RESIDE |                          |     | sondear extraña                 |
|           |                               | TALENTO HUM                     | ANO                         |                          |     | 13 DE 55<br>Opción hoja de vida |
|           | Inicio Portafolio Hoja de Vid | a Rol de Pagos Contraseña Admin | istrar Reportes Servicios   | Evaluación Acerca ?Ayuda |     | 14                              |
|           | Seleccione una opción para    | ser reenviado                   |                             |                          |     | 15                              |
|           |                               |                                 |                             |                          |     | 16                              |
|           | YA PUEDE ACTUALIZAR S         | US DATOS EN EL PORTAFOLIO UNIV  | ESITARIO.                   |                          |     | 17                              |
|           | 10100                         | _                               |                             |                          |     | 18                              |
|           |                               |                                 |                             | 0                        |     | 19                              |
|           |                               |                                 | لك                          |                          |     | 20                              |
|           | Pagina pinicipai              |                                 | Ploja de vida               | Hol de pagos             |     | 21                              |
|           |                               | 2                               |                             | ě                        |     | 22                              |
|           | Nuevo personal                | Nueva acción de personal        | Tus acciones de personal    | Permisos personales      |     | 23                              |

Puede generar su hoja de vida en el formato que usted necesite.

| Spanish 🔻 | PDF | $\sim$                                                                                                    |                                             |
|-----------|-----|----------------------------------------------------------------------------------------------------|---------------------------------------------|
|           |     | IALEINIO HUMANO Cédula/pass: [Cerrar sesión ]                                                                  | sondear extraña                             |
|           |     | Inicio Portafolio Hoja de Vida Rol de Pagos Contraseña Administrar Reportes Servicios Evaluación Acerca 7Ayuda | 14 DE 55<br>Puede generar su hoja           |
|           |     | Cédula: Generar Informe                                                                                        | de vida en el formato<br>que usted necesite |
|           |     | IN VI 1 de 27 P PI O Recer Signerice C                                                                         | 15                                          |
|           |     | Hacer Clic                                                                                                    | 16                                          |
|           |     | HOJA DE VIDA                                                                                                   | 17                                          |
|           |     | DATOS PERSONALES:                                                                                              | 18                                          |
|           |     | TIPO CIPAS NACIONALIDAD/APELLIDO/APELLIDO NOMBRE FNAC EST CIVIL SEXO GENERO                                    | 20                                          |
|           |     | SANGRE DISCAPACIDAD % CONADIS ETNIA NACION                                                                     | 21                                          |
|           |     | INDIGENA                                                                                                    | 22                                          |
|           |     | LUGAR NAC RESIDENCIA CONVENC CELULAR DIRECCION                                                                 | 23                                          |
|           |     |                                                                                                    |                                             |

Utilice la herramienta para seleccionar el formato preferido y descargue el reporte.

| Spanish 👻 PDF | $\sim$                                                                                                    | Nº M | ♦ =                                                                |
|---------------|----------------------------------------------------------------------------------------------------|------|--------------------------------------------------------------------|
|               | Cédula/pass                                                                                                    |      | sondear extraña                                                    |
|               | Inicio Portafolio Hoja de Vida Rol de Pagos Contraseña Administrar Reportes Servicios Evaluación Acerca ?Ayuda                  |      | 15 DE 55<br>Utilice la herramienta                                 |
|               | Generar Informe           14         1         4e 27         P1         0         Reserv 1 Support         0         Hacer Clic |      | para seleccionar el<br>formato preferido y<br>descargue el reporte |
|               |                                                                                                    |      | 16                                                                 |
|               |                                                                                                    |      | 17                                                                 |
|               | HOJA DE VIDA                                                                                                    |      | 18                                                                 |
|               | DATOS PERSONALES:                                                                                                    |      | 19                                                                 |
|               | TIPO CIPAS NACIONALIDAD APELLIDO APELLIDO NI NOMBRE FNAC EST CIVIL (SEXO) GENERO                                                |      | 20                                                                 |
|               |                                                                                                    |      | 21                                                                 |
|               | INDIGENA                                                                                                    |      | 22                                                                 |
|               | LUGAR NAC RESIDENCIA CONVENC CELULAR DIRECCION                                                                                  |      | 23                                                                 |
|               | ALTER ALTER AND ARTS AND AND A                                                                                                  |      | 24                                                                 |

### Opción rol de pagos.

| Spanish 🔻    | PDF                                                     |                                                  | ~                              | <u>_</u>                 | A Th |                                                    |
|--------------|---------------------------------------------------------|--------------------------------------------------|--------------------------------|--------------------------|------|----------------------------------------------------|
|              |                                                         | TALENTO H                                        | UMANO                          |                          |      | sondear extraña<br>16 DE 55<br>Opción rol de pagos |
|              | Inicio Portafolio Hoja de V<br>Seleccione una opción pa | /ida Rol de Pagos Contraseña<br>ra ser reenviado | Administrar Reportes Servicios | Evaluación Acerca ?Ayuda |      | 17 18                                              |
|              | YA PUEDE ACTUALIZAF                                     | R SUS DATOS EN EL PORTAFOLI                      | O UNIVESITARIO                 | Hacer Clic               |      | 19<br>20<br>21                                     |
|              |                                                         |                                                  |                                |                          |      | 22<br>23                                           |
|              | Página principal                                        | Portafolio                                       | Hoja de vida                   | Hol de pagos             |      | 24<br>25                                           |
| TO BER SHEET |                                                         |                                                  |                                | <b>C</b>                 |      | 26                                                 |

Puede consultar su historial de pagos por año y mes, además de los descuentos ASO.

| Spanish 🔻 | PDF | $\sim$                                                                                                    | ~ |                                                                                             |
|-----------|-----|----------------------------------------------------------------------------------------------------|---|---------------------------------------------------------------------------------------------|
|           |     |                                                                                                    |   | sondear extraña                                                                             |
|           |     | Inicio Portafolio Hoja de Vida Rol de Pagos Contraseña Administrar Reportes Servicios Evaluación Acerca ?Ayuda |   | 17 DE 55                                                                                    |
|           |     | REPORTE ACUMULACIÓN DÉCIMOS RUC INSTITUCIONAL:                                                                 |   | Puede consultar su<br>historial de pagos por<br>año y mes, además de<br>los descuentos ASO. |
|           |     | Consultar<br>Ingree Periodo: 2019 * Abril * Ver Detalle Descuentos ASO.                                        |   | 18                                                                                          |
|           |     | INGRESOS EGRESOS<br>Sin Datos No existe datos en este periodo<br>O O<br>Líguido: O                             |   | 21                                                                                          |
|           |     | Enero<br>Febrero<br>Marzo<br>Abril<br>Man                                                                      |   | 23                                                                                          |
|           |     | Julio<br>Julio<br>Julio<br>Agosto                                                                              |   | 24                                                                                          |

Puede ver su información mes a mes con el detalle de sus ingresos y egresos, puede imprimir este reporte cuando usted guste

| Spanish 🔻 | PDF | $\sim$                                                                                                    | No M | 4 = F                                                                                                    |
|-----------|-----|----------------------------------------------------------------------------------------------------|------|----------------------------------------------------------------------------------------------------|
|           |     |                                                                                                    |      | sondear extraña                                                                                              |
|           |     | Inicio Portafolio Hoja de Vida Rol de Pagos Contraseña Administrar Reportes Servicios Evaluación Acerca ?Ayuda |      | 18 DE 55                                                                                                    |
|           |     | REPORTE ACUMULACIÓN DÉCIMOS                                                                                    |      | Puede ver su<br>información mes a mes<br>con el detalle de sus<br>ingresos y egresos,<br>puede imprimir este |
|           |     | Consultar                                                                                                    |      | reporte cuando usted<br>guste                                                                                |
|           |     | Ingrese Periodo: 2019 * Marzo * Over Detaile Descuentos ASO.                                                   |      | 19                                                                                                    |
|           |     | INGRESOS EGRESOS<br>RUBRO VALOR RUBROS VALOR                                                                   |      | 20                                                                                                    |
|           |     | Present and Internet and Inc.                                                                                  |      | 21                                                                                                    |
|           |     | and a second to                                                                                                |      | 22                                                                                                    |
|           |     | () Hacer Clic                                                                                                  |      | 23                                                                                                    |
|           |     |                                                                                                    |      | 24                                                                                                    |

## Opción agregar nuevo personal

| Spanish 🔻 | PDF |                                      |                              | $\frown$                 |                     | A M | 4 = F                                        |
|-----------|-----|--------------------------------------|------------------------------|--------------------------|---------------------|-----|----------------------------------------------|
|           |     | Seleccione una opción para se        | r reenviado                  |                          |                     |     | sondear extraña                              |
|           |     | YA PUEDE ACTUALIZAR SUS              | ODATOS EN EL PORTAFOLIO UNIV | ESITARIO                 |                     |     | 19 DE 55<br>Opción agregar nuevo<br>personal |
|           |     |                                      |                              |                          | 0                   |     | 20<br>21                                     |
|           |     | l Hacer Clic                         | Portafolio                   | Hoja de vida             | Rol de pagos        |     | 22                                           |
|           |     |                                      |                              |                          | i                   |     | 23                                           |
|           |     | Nuevo personal                       | Nueva acción de personal     | Tus acciones de personal | Permisos personales |     | 24                                           |
|           |     |                                      | - **                         |                          |                     |     | 25                                           |
|           |     |                                      |                              | <b>Q</b> .               |                     |     | 26                                           |
|           |     |                                      | <b>**</b> *                  | · · ·                    |                     |     | 27                                           |
|           |     | Actualización de datos<br>personales | Administración portafolio    | Cambio de clave          | Autorizar permisos  |     | 28                                           |

Ingrese la cédula del nuevo personal

| Spanish 🔻 | PDF | ~                                                                                                    | XX | ↓ ↓                                                                    |
|-----------|-----|----------------------------------------------------------------------------------------------------|----|------------------------------------------------------------------------|
|           |     |                                                                                                    |    | sondear extraña<br>20 DE 55<br>Ingrese la cédula del<br>nuevo personal |
|           |     | Inicio Portafolio Hoja de Vida Rol de Pagos Contraseña Administrar Reportes Servicios Evaluación Acerca ?Ayuda |    | 21                                                                     |
|           |     | Registro de Nuevo Personal (Administrativo/Docente/Trabajador)                                                 |    | 22                                                                     |
|           |     | Cádila de Producerse administrative                                                                            |    | 23                                                                     |
|           |     | Cj Buscar Øvelider cédule                                                                                      |    | 24                                                                     |
|           |     |                                                                                                    |    | 25                                                                     |
|           |     |                                                                                                    |    | 26                                                                     |
|           |     |                                                                                                    |    | 27                                                                     |
|           |     |                                                                                                    |    | 28                                                                     |
|           |     |                                                                                                    |    | 29                                                                     |

Desmarque esta opción en el caso de Extranjeros.

| Spanish 👻 PDF | ~                                                                                                    | AN | 1 = F                                  |
|---------------|----------------------------------------------------------------------------------------------------|----|----------------------------------------|
|               |                                                                                                    |    | sondear extraña                        |
|               |                                                                                                    |    | 21 DE 55                               |
|               |                                                                                                    |    | Desmarque esta<br>opción en el caso de |
|               | Inicio Portafolio Hoja de Vida Rol de Pagos Contraseña Administrar Reportes Servicios Evaluación Acerca ?Ayuda |    | Extranjeros                            |
|               |                                                                                                    |    | 22                                     |
|               | Hegistro de Nuevo Personal (Administrativo/Docente/Trabajador)                                                 |    | 23                                     |
|               | Cédula de identidad   Pasaporte :                                                                              |    | 24                                     |
|               |                                                                                                    |    | 25                                     |
|               |                                                                                                    |    | 26                                     |
|               |                                                                                                    |    | 27                                     |
|               |                                                                                                    |    | 28                                     |
|               |                                                                                                    |    | 29                                     |
|               |                                                                                                    |    |                                        |

### Click en el botón Buscar

| Spanish 🔻 | PDF | $\sim$                                                                                                    | NA | 1 = = = = = = = = = = = = = = = = = = =                    |
|-----------|-----|----------------------------------------------------------------------------------------------------|----|------------------------------------------------------------|
|           |     |                                                                                                    |    | sondear extraña<br>22 DE 55<br>Click en el<br>botón Buscar |
|           |     | Inicio Portafolio Hoja de Vida Rol de Pagos Contraseña Administrar Reportes Servicios Evaluación Acerca ?Ayuda |    | 23                                                         |
|           |     | Registro de Nuevo Personal (Administrativo/Docente/Trabajador)                                                 |    | 24                                                         |
|           |     | Cédula de identidad   Pasaporte :<br>000000000<br>Buscar = Velidar cédula                                      |    | 26                                                         |
|           |     |                                                                                                    |    | 27                                                         |
|           |     |                                                                                                    |    | 28                                                         |
|           |     |                                                                                                    |    | 29                                                         |
|           |     |                                                                                                    |    | 30                                                         |
|           |     |                                                                                                    |    | 31                                                         |

## Ingrese los campos solicitados por el formulario.

| Spanish 🔻 | PDF |                                                |                           |          | $\frown$                 |       |                      |               | T |                                                         |
|-----------|-----|------------------------------------------------|---------------------------|----------|--------------------------|-------|----------------------|---------------|---|---------------------------------------------------------|
|           |     |                                                |                           |          |                          |       |                      |               |   | sondear extraña                                         |
|           |     | Inicio Portafolio Hoja de Vida F               | Rol de Pagos Contraseña A | dministr | ar Reportes Servicios Ev | valua | ción ► Acerca ?Ayuda |               |   | 23 DE 55                                                |
|           |     | Registro de Nuevo Perse                        | onal (Administrativo/Doce | ente/Tra | abajador)                |       |                      |               |   | Ingrese los campos<br>solicitados por el<br>formulario. |
|           |     | Cédula de identidad   Pasaporte :<br>000000000 | Buscar                    | cédule   |                          |       |                      |               |   | 24                                                      |
|           |     | pasaporte                                      | 0                         | Hacer    | Clic                     |       |                      |               |   | 25                                                      |
|           |     | Nombres y Apellid                              | os                        |          |                          |       |                      |               |   | 26                                                      |
|           |     | Apellido Paterno:                              | Apellido Mate             | erno:    | Nombro                   | es:   |                      |               |   | 27                                                      |
|           |     |                                                |                           |          |                          |       |                      |               |   | 28                                                      |
|           |     | Fecha de Nacimiento                            | mento                     |          | Nacionalidad:            |       |                      |               |   | 29                                                      |
|           |     | Ej: dd/mm/aaaa                                 |                           |          | ECUATORIANO              |       | ٣                    |               |   | 30                                                      |
|           |     | Pais:                                          | Provincia:                |          | Cantón:                  | P     | arroquia:            |               |   | 31                                                      |
|           |     | ECUADOR                                        | AZUAY                     | *        | CUENCA .                 |       | BELLAVISTA .         | 1051111111111 |   | 70                                                      |

## Cargue una fotografía

| Spanish 🔻 | PDF                                                           | -                                                   | $\sim$                                      | A A A A A A A A A A A A A A A A A A A | ( ) ( ) ( ) ( ) ( ) ( ) ( ) ( ) ( ) ( )              |
|-----------|---------------------------------------------------------------|-----------------------------------------------------|---------------------------------------------|---------------------------------------|------------------------------------------------------|
|           | Pais: Provinc<br>ECUADOR • AZU/                               | ie: Centón:<br>IVY V CUENCA                         | Parroquia:           V           BELLAVISTA |                                       | sondear extraña<br>24 DE 55<br>Cargue una fotografía |
|           | Dirección Domicilio                                           | )                                                   |                                             | Ĩ                                     | 25                                                   |
|           | AZUAY                                                         | Centón:<br>CUENCA                                   | Parroquia:<br>BELLAVISTA •                  |                                       | 26                                                   |
|           | Dirección:                                                    |                                                     |                                             |                                       | 27                                                   |
|           | [Ej: Av. 5 de junio y Eloy Alfaro]                            |                                                     |                                             |                                       | 28                                                   |
|           | E-mail personal:                                              | Telf. Casa:                                         | Telf. Celular:                              |                                       | 29                                                   |
|           |                                                               | [Ej: 032725123]                                     | [Ej: 09123456720                            |                                       | 30                                                   |
|           | Ej:juanperez@gmail.com No ingresar el<br>correo institucional | Operadora:                                          | Hacer Clic                                  |                                       | 31                                                   |
|           |                                                               | Movistar ¥                                          | Seleccionar archivo Ningúonado              |                                       | 33                                                   |
|           | Info! Se recomienda su fotografía cumpla los                  | siguientes requisitos: traje formal con fondo azul, | el formato debe ser jpg máximo 150 Kb.      |                                       | 7.4                                                  |

| Spanish 🔻 PDF | ~                                                                                                    | 14 - F                                                                                           |
|---------------|----------------------------------------------------------------------------------------------------|--------------------------------------------------------------------------------------------------|
|               | Más Información           Sexo:         Genero:         Grupo de sengre:           Mesculino®Femenino         Hotorosoxual         •         A-           Etnia:         Nacionalidad Indigena:         Estado Civil: | sondear extraña<br>25 DE 55<br>Importante no se<br>olvide de asignar un rol<br>al nuevo personal |
|               | Meetzola   No aplica  Solterola                                                                                                    | 26                                                                                               |
|               | Discapacidad:         Porcentaje:         Número conadis:           Ninguna         0         •         NO APLICA           % [E]. 35]         •         •         •                                                  | 27<br>28<br>29                                                                                   |
|               |                                                                                                    | 30<br>31                                                                                         |
|               | Court Numo Personal                                                                                                    | 32                                                                                               |
|               | Consider 0, 2018                                                                                                    |                                                                                                  |

Importante no se olvide de asignar un rol al nuevo personal

Clic en el botón para guardar los cambios.

| Spanish 🔻 PDF | · · · · · · · · · · · · · · · · · · ·                                   |                                |                                                           |
|---------------|-------------------------------------------------------------------------|--------------------------------|-----------------------------------------------------------|
|               | Más Información<br>Sexo: Genero:<br>Mesculino®Femenino Hoterosexual     | Grupo de sangre:               | 26 DE 55<br>Clic en el botón para<br>guardar los cambios. |
|               | Etnia: Nacionalidad Indigena:<br>Mestizola • No aplica                  | Estado Civil:     Soltero/a    | 27                                                        |
|               | Discapacidad<br>Discapacidad: Porcentaja:<br>Ninguna • 0                | Número conadia:<br>• NO APLICA | 29                                                        |
|               | % [E], 35]                                                              |                                | 31<br>32                                                  |
|               |                                                                         |                                | 33<br>34                                                  |
|               | Crear Nuevo Personal<br>Copyright © 2018, All Rights Reserved. Desarrol | lo de Software UTC             | 35                                                        |

Opción Nueva Acción de Personal

| Spanish 🔻 PDF |                                      |                               | $\sim$                   |                     | Contras / | Lunda 3                                 | 4) = = |
|---------------|--------------------------------------|-------------------------------|--------------------------|---------------------|-----------|-----------------------------------------|--------|
|               | Seleccione una opción para se        | r reenviado                   |                          |                     |           | sondear                                 |        |
|               | YA PUEDE ACTUALIZAR SU               | S DATOS EN EL PORTAFOLIO UNIV | ESITARIO                 |                     |           | 27 DE 55<br>Opción Nueva<br>de Personal | Acción |
|               |                                      |                               |                          | 1                   |           | 28<br>29                                |        |
|               | Página principal                     | Hacer Clic                    | Hoja de vida             | Rol de pagos        |           | 30                                      |        |
|               |                                      |                               | -                        | į.                  |           | 31<br>32                                |        |
|               | Nuevo personal                       | Nueva acción de personal      | Tus acciones de personal | Permisos personales |           | 33                                      |        |
|               |                                      | O.                            | Q,                       |                     |           | 34                                      |        |
|               | Actualización de datos<br>personales | Administración portafolio     | Cambio de clave          | Autorizar permisos  |           | 36                                      |        |

| Ingrese | un | número | de | identif | icació | 'n |
|---------|----|--------|----|---------|--------|----|
|---------|----|--------|----|---------|--------|----|

| Spanish 🔻 | PDF | ~                                                                                                    | X |                                                    |
|-----------|-----|----------------------------------------------------------------------------------------------------|---|----------------------------------------------------|
|           |     |                                                                                                    |   | sondear extraña                                    |
|           |     |                                                                                                    |   | 28 DE 55<br>Ingrese un número de<br>identificación |
|           |     | Inicio Portafolio Hoja de Vida Rol de Pagos Contraseña Administrar Reportes Servicios Evaluación Acerca ?Ayuda |   | 29                                                 |
|           |     | ACTIVIDAD O Hacer Clic ENTO HUMANO (ACCION DE PERSONAL)                                                        |   | 30                                                 |
|           |     | CEDULA/PAS: 0 Burcom                                                                                           |   | 31                                                 |
|           |     | NUEVA ACCION EN EL SISTEMA TH                                                                                  |   | 32                                                 |
|           |     |                                                                                                    |   | 33                                                 |
|           |     |                                                                                                    |   | 34                                                 |
|           |     |                                                                                                    |   | 35                                                 |
|           |     |                                                                                                    |   | 36                                                 |
|           |     |                                                                                                    |   | 37                                                 |

### Click en el botón Buscar

| Spanish 🔻 | PDF | ~                                                                                                    | NY. | 4 ==                                                       |
|-----------|-----|----------------------------------------------------------------------------------------------------|-----|------------------------------------------------------------|
|           |     |                                                                                                    |     | sondear extraña<br>29 DE 55<br>Click en el<br>botón Buscar |
|           |     | Inicio Portafolio Hoja da Vida Rol de Pagos Contraseña Administrar Reportes Servicios Evaluación Acerca ?Ayuda<br>ACTIVIDADES DE TALE Hacer Clic<br>DI Hacer Clic<br>DI Hacer Clic<br>NO (ACCION DE PERSONAL) |     | 30<br>31<br>32                                             |
|           |     | NUEVA ACCION EN EL SISTEMA TH                                                                                                    | -   | 33<br>34                                                   |
|           |     |                                                                                                    |     | 35                                                         |
|           |     |                                                                                                    |     | 37<br>38<br>39                                             |

### Llene el formulario con la información solicitada

| Spanish 🔻 PDF |                                                                                                    | $\sim$                                                  |                                                                                             | sondear extraña                                                                                                  |
|---------------|----------------------------------------------------------------------------------------------------|---------------------------------------------------------|---------------------------------------------------------------------------------------------|----------------------------------------------------------------------------------------------------|
| l Hacer Clic  | MOVIMIENTO: ASCENSO   CONCEPT  SITUACION ACTUAL  ORG. ESTRUCT: [[EEORERA RELACION LABORAL: BOORTE SITUACION LABORAL: BOORTE SITUACION LABORAL: [DIVIDATO SERVI OCABIONAL [DI PUESTO OFICIAL: MALLETA TRANCIERO PUESTO OFICIAL: MALLETA TRANCIERO DEDICACION: MEDIO TRANCIERO DEDICACION: MEDIO TRANCIERO DEDICACION: MEDIO TRANS  FACULTAD: DEBICURA ADROPECURIAE Y RECURICOS NATURALES OARPERA. COMPUES: BAADORDOPECURIAE Y RECURICOS NATURALES OARPUS: BALODOROLOTTRAL OMPUS: BALODOROLOTTRAL OM | C: ADDEBIO V MOSTRAR SIT. PROP                          | 3<br>3<br>3<br>3<br>3<br>3<br>3<br>3<br>3<br>3<br>3<br>3<br>3<br>3<br>3<br>3<br>3<br>3<br>3 | sondear extraña<br>o DE 55<br>Lene el formulario con<br>i información<br>olicitada<br>1<br>2<br>3<br>4<br>5<br>6 |
|               | RMU: <u>(100000</u> ]                                                                                                    | ESTADO DEL FUNCIONARIO, <u>ACTIVO</u><br>RMU: [1000.00] | 3                                                                                           | 7                                                                                                    |

### Clic en Registrar para guardar los cambios

| Spanish 🔻 PDF |                                                       |                                                         | A M | 11 A ===                                              |
|---------------|-------------------------------------------------------|---------------------------------------------------------|-----|-------------------------------------------------------|
|               |                                                       | Accesso •                                               |     | sondear extraña<br>31 DE 55<br>Clic en Registrar para |
|               | SITUACION ACTUAL                                      | SITUACION PROPUESTA                                     |     | guardar los cambios                                   |
|               | ORG. ESTRUCT: TESORERIA                               | ORG ESTRUCT: TESORERIA                                  |     |                                                       |
|               | RELACION LABORAL: DOCENTE                             | RELACION LABORAL: DOCENTE                               |     | 32                                                    |
|               | SITUACION LABORAL: CONTRATO SERV OCASIONAL (D)        | SITUACION LABORAL: CONTRATO BERV OCABIONAL (D)          |     | 77                                                    |
|               | PUESTO OFICIAL: ANALISTA FINANCIERO                   | PUESTO OFIC: ANALISTA FINANCIERO                        |     |                                                       |
|               | PUESTO EJERCE: ANALISTA FINANCIERO                    | PUESTO EJER: ANALISTA FINANCIERO                        |     | 34                                                    |
|               | DEDICACION: MEDIO TIEMPO                              | DEDICACION: MEDIO TIEMPO                                |     |                                                       |
|               | SEDE: MATRIZ                                          | SEDE: MATRIZ Y                                          |     | 35                                                    |
|               | FACULTAD: CIENCIAS AGROPECUARIAS Y RECURSOS NATURALES | FACULTAD: CIENCIAS AGROPECUARIAS Y RECURSOS NATURALES V |     |                                                       |
|               | CARRERA: INGENIERIA AGROINDUSTRIAL                    | CARRERA: INGENIERIA AGROINDUSTRIAL V                    |     |                                                       |
|               | CAMPUS: SALACHE                                       | CAMPUS: BALACHE Y                                       |     | 37                                                    |
|               | ESTADO DEL FUNCIONARIO:                               | ESTADO DEL FUNCIONARIO: ACTIVO                          |     |                                                       |
|               | RMU: 1000.00                                          | 000.00                                                  |     |                                                       |
|               | 🕑 Ha                                                  | cer Clic                                                |     | 39                                                    |
|               | BEGI                                                  | STRAR                                                   |     |                                                       |
|               |                                                       |                                                         |     | 40                                                    |

# Opción tus acciones de personal aquí puede consultar las acciones de personal de un funcionario

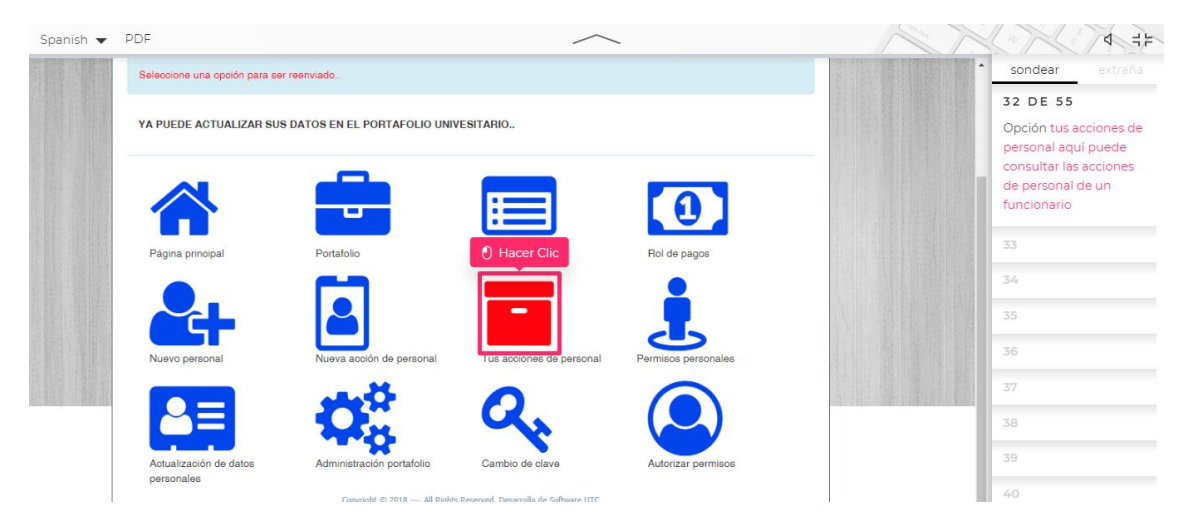

### Seleccione el criterio de búsqueda

| Spanish 🔻 | PDF                                | $\sim$                                                                          | A T                  |                                    |
|-----------|------------------------------------|---------------------------------------------------------------------------------|----------------------|------------------------------------|
|           |                                    |                                                                                 | In the second second | sondear extraña                    |
|           |                                    |                                                                                 |                      | 33 DE 55                           |
|           |                                    |                                                                                 |                      | Seleccione el criterio de búsqueda |
|           | Inicio Portafolio Hoja de Vida Rol | de Pagos Contraseña Administrar Reportes - Servicios Evaluación - Acerca ?Ayuda |                      | 34                                 |
|           | O Hacer Clic CIONES DE             | PERSONAL                                                                        |                      | 35                                 |
|           | с/раб т                            | Buscan                                                                          |                      | 36                                 |
|           |                                    |                                                                                 |                      | 37                                 |
|           |                                    |                                                                                 |                      | 38                                 |
|           |                                    |                                                                                 |                      | 39                                 |
|           |                                    |                                                                                 |                      | 40                                 |
|           |                                    |                                                                                 |                      | .41                                |
|           |                                    |                                                                                 |                      | 42                                 |

| Spanish 🔻 | PDF | ~                                                                                                    | NN | \$ ===                                             |
|-----------|-----|----------------------------------------------------------------------------------------------------|----|----------------------------------------------------|
|           |     |                                                                                                    |    | sondear extraña                                    |
|           |     |                                                                                                    |    | 34 DE 55<br>Ingrese un número de<br>identificación |
|           |     | Inicio Portafolio Hoja de Vida Rol de Pagos Contraseña Administrar Reportes Servicios Evaluación Acerca ?Ayuda |    | 35                                                 |
|           |     | REPORTE DE ACCION 0 Hacer Clic AL                                                                              |    | 36                                                 |
|           |     | cr/tws • : O                                                                                                   |    | 37                                                 |
|           |     |                                                                                                    |    | 38                                                 |
|           |     |                                                                                                    |    | 39                                                 |
|           |     |                                                                                                    |    | 40                                                 |
|           |     |                                                                                                    |    | 41                                                 |
|           |     |                                                                                                    |    | 42                                                 |
|           |     |                                                                                                    |    | 43                                                 |

Ingrese un número de identificación

Click en el botón Buscar, aquí se mostrará un listado con los registros de acciones de personal que existen para la cédula ingresada

| Spanish 🔻 PDF                                                                                                  | \$ -=                                       | F  |
|----------------------------------------------------------------------------------------------------|---------------------------------------------|----|
|                                                                                                    | sondear extraña                             |    |
|                                                                                                    | 35 DE 55                                    | Ţ. |
|                                                                                                    | Click en el<br>botón Buscar, aquí se        |    |
| Inicio Portafolio Hoja de Vida Rol de Pagos Contraseña Administrar Reportes Servicios Evaluación Acerca ?Ayuda | mostrará un listado con<br>los registros de | í  |
| REPORTE DE ACCIONES DE PERSONAL                                                                                | acciones de personal<br>que existen para la |    |
| сима • : Виссия                                                                                                | cédula ingresada                            |    |
|                                                                                                    | 36                                          |    |
|                                                                                                    | 37                                          |    |
|                                                                                                    | 38                                          |    |
|                                                                                                    | 39                                          |    |
|                                                                                                    | 40                                          |    |
|                                                                                                    | 41                                          |    |
|                                                                                                    | 42                                          |    |

### Opción solicitud de permiso personal

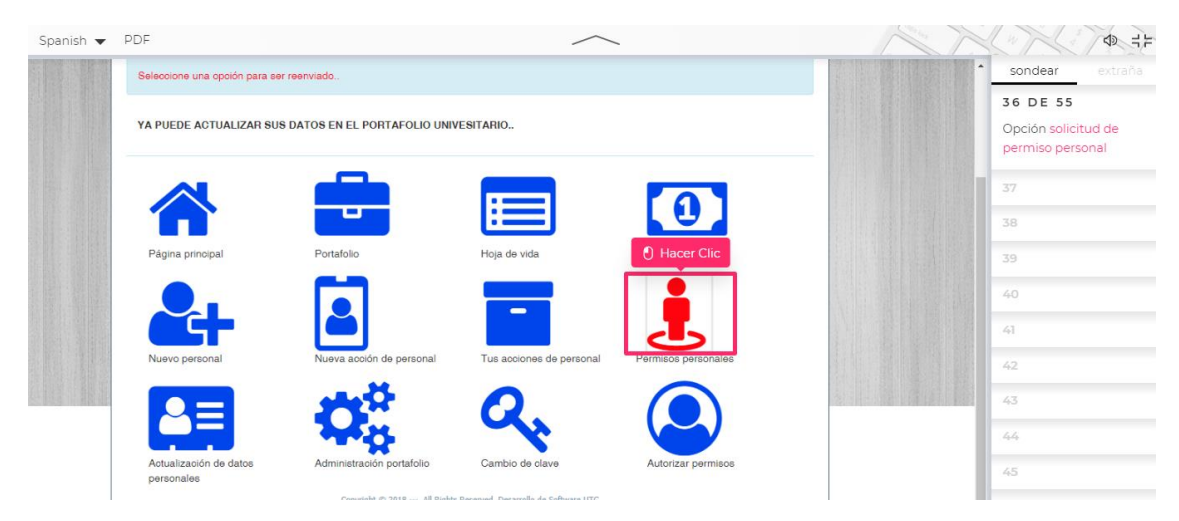

### Ingrese un número de identificación

| Spanish 🔻 | PDF                        | $\sim$                                                                                                    | NI | 1 = A                                              |
|-----------|----------------------------|----------------------------------------------------------------------------------------------------|----|----------------------------------------------------|
|           |                            |                                                                                                    |    | sondear extraña                                    |
|           | (                          |                                                                                                    |    | 37 DE 55<br>Ingrese un número de<br>identificación |
|           |                            | cio Portafolio Hoja de Vida Rol de Pagos Contraseña Administrar Reportes Servicios Evaluación Acerca ?Ayuda                                                                                                    |    | 38                                                 |
|           |                            | PERMISO PERSONAL TEMPORAL                                                                                                    |    | 39                                                 |
|           |                            | DEPENDENCIA:                                                                                                    |    | 40                                                 |
|           | A<br>A<br>T<br>U<br>U<br>U | Hacer Clic EDULA:     DULCAN     COMPROBANTE: XXXX FECHA PEDIDO: DESDE: 07/05/2019 HORA:8 • MIN: 0 • HASTA: 07/05/2019 HORA:8 • MIN: 0 • HASTA: 07/05/2019 HORA:8 • MIN: |    | 41<br>42<br>43<br>44<br>45<br>46                   |
|           |                            |                                                                                                    |    | 47                                                 |

### Click en el botón Buscar

| Spanish 👻 PDF | ~                                                                                                    | 4                                                          |
|---------------|----------------------------------------------------------------------------------------------------|------------------------------------------------------------|
|               |                                                                                                    | sondear extraña<br>38 DE 55<br>Click en el<br>botón Buscar |
|               | Inicio Portafolio Hoja de Vida Rol de Pagos Contraseña Administrar Reportes Servicios Evaluación Acerca Myuda PERMISO PERSONAL TEMPORAL DEPENDENCIA: | 39<br>40                                                   |
|               | Hacer Clic      CEDULA:     COMPROBANTE: XXXX      COMPROBANTE: XXXX      FECHA PEDIDO:     FECHA PEDIDO:     DESDE: 07/05/2019 HOBA: 8 * MIN: 0 *   | 42<br>43<br>44                                             |
|               | HASTA: 07/05/2019 HORA: 8 V MIN: 0 V<br>JEFE INMEDIATO:<br>DIR. TALENTO H:<br>OBSERVACION:<br>Etwan                                                  | 45<br>46<br>47                                             |

## Ingrese la fecha, hora y minutos de inicio

| Spanish 🔻 | PDF                                                                                                    |                                                                       | A Z | 4 + ⊨                                                                        |
|-----------|----------------------------------------------------------------------------------------------------|-----------------------------------------------------------------------|-----|------------------------------------------------------------------------------|
|           |                                                                                                    | NO Cédula/pass:                                                       |     | sondear extraña<br>39 DE 55<br>Ingrese la fecha, hora y<br>minutos de inicio |
|           | Inicio Portafolio Hoja de Vida Rol de Pagos Contraseña Adminis                                                                   | strar Reportes Servicios Evaluació                                    |     | 40                                                                           |
|           | DEPENDENCI                                                                                                    | IX TESORERIA                                                          |     | 41                                                                           |
|           | GEDULA: BUSCAN                                                                                                    | COMPROBANTE: Hacer Clic                                               |     | 43                                                                           |
|           | APELLIDO<br>NOMBRE:                                                                                                    | DESDE:         07/05/2019         HORA:         14 • MIN:         0 • |     | 45                                                                           |
|           | TIPO DE PERMISO: PERMISO OFICIAL   JEFE INMEDIATO: OSCAR VINICIO OBANDO SEVILLA  DIB. TAI ENTO H: JUAN EDI DE LA CIJEVA SANGUANO | MOTIVO:                                                               |     | 46                                                                           |
|           | OBSERVACION:                                                                                                    | Emun                                                                  |     | 48                                                                           |
|           | Listade de esemiene                                                                                                    |                                                                       |     | 49                                                                           |

| Spanish 🔻 | PDF                                                               | $\sim$                                                                                                    | NN | A + F                                          |
|-----------|-------------------------------------------------------------------|----------------------------------------------------------------------------------------------------|----|------------------------------------------------|
|           |                                                                   | is i histori i de la constante de constante de la constante de la constante de la constante de la constante de |    | sondear extraña                                |
|           |                                                                   |                                                                                                    |    | 40 DE 55                                       |
|           |                                                                   | NO                                                                                                    |    | Ingrese la fecha, hora y<br>minutos de fin del |
|           | Inicio Portafolio Hoja de Vida Rol de Pagos Contraseña Administra | ar Reportes Servicios Evaluación Acerca ?Ayuda                                                                 |    | permiso                                        |
|           | PERMISO PERSO                                                     | NAL TEMPORAL                                                                                                   |    | 41                                             |
|           | DEPENDENCIA                                                       | : TESORERIA                                                                                                    |    | 42                                             |
|           |                                                                   |                                                                                                    |    | 43                                             |
|           | CEDULA: BUSCAR                                                    | COMPROBANTE: XXXX                                                                                              |    | 44                                             |
|           | APELLIDC                                                          |                                                                                                    |    | 45                                             |
|           | NOMBRE:<br>TIPO DE PERMISO: PERMISO OFICIAL                       | HASTA: 07/05/2019 HORA: 17 * MIN: 0 *                                                                          |    | 46                                             |
|           | JEFE INMEDIATO: OSCAR VINICIO OBANDO SEVILLA                      | MOTIVO:                                                                                                    |    | 47                                             |
|           | DIR. TALENTO H: JUAN EDI DE LA CUEVA SANGUANO<br>OBSERVACION:     | Envian                                                                                                    |    | 48                                             |
|           |                                                                   | 0                                                                                                    |    | 49                                             |
|           | Listado de permisos                                               | 30                                                                                                    | -  |                                                |

## Ingrese la fecha, hora y minutos de fin del permiso

### Escriba el motivo de su permiso

| Spanish 🔻 | PDF                                                                                           | $\sim$                                                        |   | A ⇒ = ⊨                            |
|-----------|-----------------------------------------------------------------------------------------------|---------------------------------------------------------------|---|------------------------------------|
|           |                                                                                               |                                                               |   | sondear extraña                    |
|           |                                                                                               |                                                               |   | 41 DE 55                           |
|           |                                                                                               | IANO                                                          |   | Escriba el motivo de su<br>permiso |
|           | Inicio Portafolio Hoja de Vida Rol de Pagos Contraseña Adr                                    | ninistrar Reportes Servicios Evaluación Acerca ?Ayuda         |   | 42                                 |
|           | PERMISO PER                                                                                   |                                                               |   | 43                                 |
|           | DEPENDE                                                                                       |                                                               |   | 44                                 |
|           |                                                                                               |                                                               |   | 45                                 |
|           | CEDULA: BUSCAR                                                                                | COMPROBANTE: XXXX<br>FECHA PEDIDO: MARTES, 07 DE MAYO DE 2019 |   | 46                                 |
|           | APELLIDC<br>NOMBRE:                                                                           | DESDE: 07/05/2010                                             |   | 47                                 |
|           | TIPO DE PERMISO: PERMISO OFICIAL                                                              | HASTA: 07/05/201 010001 010 MIN: 30 T                         |   | 48                                 |
|           | JEFE INMEDIATO: OSCAR VINICIO OBANDO SEVILLA<br>DIR. TALENTO H: JUAN EDI DE LA CUEVA SANGUANO | PERSONAL                                                      |   | 49                                 |
|           | OBSERVACION:                                                                                  | Envian                                                        |   | 50                                 |
|           | Listado de permisos                                                                           |                                                               | - | 51                                 |

# Click en el botón Enviar, ahora deberá esperar que su jefe autorice el permiso.

| Spanish 🔻 | PDF                                                                                                    | \$ ====                                        |
|-----------|----------------------------------------------------------------------------------------------------|------------------------------------------------|
|           |                                                                                                    | sondear extraña                                |
|           |                                                                                                    | 42 DE 55<br>Click en el botón<br>Enviar, ahora |
|           | Inicio Portafolio Hoja de Vida Rol de Pagos Contraseña Administrar Reportes - Servicios Evaluación - Acerca ?Ayuda | jefe autorice el                               |
|           | PERMISO PERSONAL TEMPORAL                                                                                          | permiso.                                       |
|           | DEPENDENCIA: TESORERIA                                                                                             | 43                                             |
|           |                                                                                                    | 44                                             |
|           | CEDULA: BUECAR COMPROBATE: XXXX                                                                                    | 45                                             |
|           | APELLIDC DESDE: 07/05/2019 HORA: 14 T MIN: 30 T                                                                    | 46                                             |
|           | NOMBRE:<br>TIPO DE PERMISO: PERMISO OFICIAL • HASTA: 07/05/2019 HORA: 17 • MIN: 30 •                               | 47                                             |
|           | JEFE INMEDIATO: OSCAR VINICIO OBANDO SEVILLA                                                                       | 48                                             |
|           | DIR. TALENTO H: JUAN EDI DE LA CUEVA SANGUANO OBSERVACION: EWMA                                                    | 49                                             |
|           |                                                                                                    | 50                                             |

| Spanish 🔻 | PDF                           |                               | $\sim$                                                            |                    | 4 ≠ ≠           |
|-----------|-------------------------------|-------------------------------|-------------------------------------------------------------------|--------------------|-----------------|
|           | Seleccione una opción para se | er reenviado                  |                                                                   |                    | sondear extraña |
|           | YA PUEDE ACTUALIZAR SU        | S DATOS EN EL PORTAFOLIO UNIV | 43 DE 55<br>Opción Autorizar o<br>rechazar permisos<br>personales |                    |                 |
|           |                               |                               |                                                                   | 0                  | 44              |
|           | Página principal              | Portafolio                    | Hoja de vida                                                      | Rol de pagos       | 45              |
|           |                               | <b>C1</b>                     |                                                                   |                    | 46              |
|           |                               |                               |                                                                   |                    | 47              |
|           | Nuevo personal                | Nueva acción de personal      | Tus acciones de personal                                          | O Hacer Clic       | 48              |
|           |                               | 45.45                         | 0                                                                 |                    | 49              |
|           |                               |                               |                                                                   |                    | 50              |
|           | Actualización de datos        | Administración portafolio     | Cambio de clave                                                   | Autorizar permisos | 51              |

Seleccione un criterio de búsqueda

| Spanish 👻 PD | F                                                                                                    | XX | 4 = F                                             |
|--------------|----------------------------------------------------------------------------------------------------|----|---------------------------------------------------|
|              |                                                                                                    |    | sondear extraña                                   |
|              |                                                                                                    |    | 44 DE 55<br>Seleccione un criterio<br>de búsqueda |
|              | Inicio Portafolio Hoja de Vida Rol de Pagos Contraseña Administrar Reportes Servicios Evaluación Acerca 7Ayuda |    | 45                                                |
|              | AUT O Hacer Clic PERMISOS PERSONALES ===>TALENTO HUMANO                                                        |    | 46                                                |
|              | CEDULA/pas T<br>AUTORZADOS X JI                                                                                |    | 47                                                |
|              | TODO                                                                                                    |    | 48                                                |
|              | 0 registros encontrados                                                                                        |    | 49                                                |
|              | no existe registros Peichazar Autorizar                                                                        |    | 50                                                |
|              |                                                                                                    |    | 51                                                |

Ingrese un numero de identificación para buscar un registro o en su defecto le aparece una lista de los permisos que va a gestionar

| Spanish 🔻 | PDF | $\sim$                                                                                                    | XX |                                                         |
|-----------|-----|----------------------------------------------------------------------------------------------------|----|---------------------------------------------------------|
|           |     |                                                                                                    |    | sondear extraña                                         |
|           |     |                                                                                                    |    | 45 DE 55<br>Ingrese un numero de<br>identificación para |
|           |     | Inicio Portafolio Hoja de Vida Rol de Pagos Contraseña Administrar Reportes Servicios Evaluación Acerca ?Ayuda |    | su defecto le aparece                                   |
|           |     | AUTORIZACION DE PERI O HACEr Clic ALES ===>TALENTO HUMANO                                                      |    | una lista de los<br>permisos que va a<br>gestionar      |
|           |     |                                                                                                    |    | 46                                                      |
|           |     | 0 registros encontrados                                                                                        |    | 47                                                      |
|           |     | no existe registros                                                                                            |    | 48                                                      |
|           |     | Rechazar Autorizar                                                                                             |    | 49                                                      |
|           |     |                                                                                                    |    | 50                                                      |

### Click en buscar

| Spanish 🔻 | PDF | $\sim$                                                                                                    | No. | X   | Correl.      | D === |
|-----------|-----|----------------------------------------------------------------------------------------------------|-----|-----|--------------|-------|
|           |     |                                                                                                    |     | 祖王的 | sondear      |       |
|           |     |                                                                                                    |     |     | 46 DE 55     |       |
|           |     |                                                                                                    |     |     | Click Buscar |       |
|           |     | Inicio Portafolio Hoja de Vida Rol de Pagos Contraseña Administrar Reportes Servicios Evaluación Acerca ?Ayuda |     |     | 47           |       |
|           |     |                                                                                                    |     |     | 48           |       |
|           |     | AUTORIZADOS X JI V                                                                                             |     |     | 49           |       |
|           |     |                                                                                                    |     |     | 50           |       |
|           |     |                                                                                                    |     |     | 51           |       |
|           |     | 0 registros encontrados                                                                                        |     |     | 52           |       |
|           |     | Rechazar Autorizar                                                                                             |     |     | 53           |       |
|           |     |                                                                                                    |     |     | 54           |       |
|           |     |                                                                                                    |     |     | 55           |       |
|           |     |                                                                                                    |     |     |              |       |

Del listado seleccione un pedido de permiso

| Spanish 🔻 | PDF | $\sim$                                                                                                    | 1 | M      |                                                |
|-----------|-----|----------------------------------------------------------------------------------------------------|---|--------|------------------------------------------------|
|           |     |                                                                                                    |   | 1 Hall | sondear extraña                                |
|           |     |                                                                                                    |   |        | 47 DE 55                                       |
|           |     |                                                                                                    |   |        | Del listado seleccione<br>un pedido de permiso |
|           |     | Inicio Portatolio Hoja de Vida Rol de Pagos Contraseña Administrar Reportes Servicios Evaluación Acerca ?Ayuda |   |        | 48                                             |
|           |     | AUTORIZACION DE PERMISOS PERSONALES ===>TALENTO HUMANO                                                         |   |        | 49                                             |
|           |     | Busar                                                                                                    |   |        | 50                                             |
|           |     | 1 Haver Clin                                                                                                   |   |        | 51                                             |
|           |     | O recistros encontrados                                                                                        |   |        | 52                                             |
|           |     | no existe registros Pechazar Autorizar                                                                         |   |        | 53                                             |
|           |     |                                                                                                    |   |        | 54                                             |
|           |     |                                                                                                    |   |        | 55                                             |
|           |     |                                                                                                    |   |        |                                                |

| Spanish 🔻 | PDF                                                                                                    | XX |                                                                           |
|-----------|----------------------------------------------------------------------------------------------------|----|---------------------------------------------------------------------------|
|           |                                                                                                    |    | sondear extraña                                                           |
|           | Inicio Portafolio Hoja de Vida Rol de Pagos Contraseña Administrar Reportes Servicios Evaluación Acerca ?Ayuda |    | 48 DE 55<br>Click en la opción<br>para Autorizar o<br>Rechazar el permiso |
|           | AUTORIZACION DE PERMISOS PERSONALES ===>TALENTO HUMANO                                                         |    | 49                                                                        |
|           | TODO • 1 Busear                                                                                                |    | 50                                                                        |
|           |                                                                                                    |    | 51                                                                        |
|           | 0 revisite eccentrades                                                                                         |    | 52                                                                        |
|           | no existe registros                                                                                            |    | 53                                                                        |
|           | Rechazar Autorizar                                                                                             |    | 54                                                                        |
|           |                                                                                                    |    | 55                                                                        |
|           |                                                                                                    |    |                                                                           |

## Click en la opción para Autorizar o Rechazar el permiso

## Opción cambio de contraseña

| Spanish 🔻 | PDF                                  |                            | $\sim$             |                     | and the The |                                |
|-----------|--------------------------------------|----------------------------|--------------------|---------------------|-------------|--------------------------------|
|           | Seleccione una opción para ser       | reenviado                  |                    |                     |             | sondear extraña                |
|           |                                      |                            |                    |                     |             | 49 DE 55                       |
|           | YA PUEDE ACTUALIZAR SUS              | DATOS EN EL PORTAFOLIO UNI | VESITARIO          |                     |             | Opción cambio de<br>contraseña |
|           |                                      |                            |                    |                     |             | 50                             |
|           |                                      |                            |                    |                     |             | 51                             |
|           | Página principal                     | Portafolio                 | Hoja de vida       | Rol de pagos        |             | 52                             |
|           |                                      |                            |                    | -                   |             | 53                             |
|           |                                      |                            |                    | L                   |             | 54                             |
|           | Nuevo personal                       | Nueva acción de personal   | Hacer Clic ersonal | Permisos personales |             | 55                             |
|           | Actualización de datos<br>personales | Administración portafolio  | Cambio de clave    | Autorizar permisos  |             |                                |

Ingrese su contraseña actual:

| Spanish 🔻 | PDF                               |                                    | -                                       | $\sim$                |          | NT | 4: A +=                          |
|-----------|-----------------------------------|------------------------------------|-----------------------------------------|-----------------------|----------|----|----------------------------------|
|           |                                   |                                    |                                         |                       |          |    | sondear extraña                  |
|           |                                   |                                    |                                         |                       |          |    | 50 DE 55                         |
|           |                                   | TALENTO HUI                        | MANO                                    |                       |          |    | Ingrese su contraseña<br>actual: |
|           | Inicio Portafolio Hoja de Vida Ro | I de Pagos Contraseña Ad           | ministrar Reportes Servi                | cios Evaluación Acerc | a ?Ayuda |    | 51                               |
|           | Modificación de datos del usuario | Cambi                              | Hacer Cl<br>ar la contrasena<br>traseña |                       |          |    | 52                               |
|           |                                   | Nueva con                          | raseña:                                 |                       |          |    | 53                               |
|           |                                   | Commar la nueva com<br>Cambiar con | traseña Cancelar                        |                       |          |    | 54                               |
|           |                                   |                                    |                                         |                       |          |    | 55                               |
|           |                                   | Cambia                             | r Datos del Usuario                     |                       |          |    |                                  |
|           |                                   | Pregunta de Seguridad:             |                                         |                       |          |    |                                  |
|           |                                   | Respuesta de Seguridad:            |                                         |                       |          |    |                                  |
|           |                                   | Contraseña Actual:                 |                                         |                       |          |    |                                  |
|           |                                   | Correo electrónico: a              | rturo.escobar0@uto.edu.ec               |                       |          |    |                                  |
|           |                                   |                                    | Cambiar Datos                           |                       |          |    |                                  |

### Ingrese una Nueva contraseña:

| Spanish 🔻 | PDF                               |                                      | -                                     | $\sim$                |                             | XX | ♦ = = =                                      |
|-----------|-----------------------------------|--------------------------------------|---------------------------------------|-----------------------|-----------------------------|----|----------------------------------------------|
|           | TECNICA                           |                                      | 1 1 3 m tolisid and an an Arbert 1933 |                       | In the local sectors in the |    | sondear extraña                              |
|           |                                   | TALENTO HU                           | MANO                                  |                       |                             |    | 51 DE 55<br>Ingrese una Nueva<br>contraseña: |
|           | Inicio Portafolio Hoja de Vida Ro | de Pagos Contraseña Ao               | iministrar Reportes Servi             | cios Evaluación Acerc | a ?Ayuda                    |    | 52                                           |
|           | Modificación de datos del usuario | Camb                                 | iar la contra 🌓 Hacer C               | lic                   |                             |    | 53                                           |
|           |                                   | Nueva con                            | traseña                               |                       |                             |    | 54                                           |
|           |                                   | Confirmar la nueva con<br>Cambiar co | traseña Cancelar                      |                       |                             |    | 55                                           |
|           |                                   | Cambie                               | ar Datos del Usuario                  |                       |                             |    |                                              |
|           |                                   | Pregunta de Seguridad:               |                                       |                       |                             |    |                                              |
|           |                                   | Respuesta de Seguridad:              |                                       |                       |                             |    |                                              |
|           |                                   | Contrasena Actual:                   | arturo asocharû@uto adu ao            |                       |                             |    |                                              |
|           |                                   | 00,100 0100101100.                   |                                       | 1                     |                             |    |                                              |
|           |                                   |                                      | Cambiar Datos                         |                       |                             |    |                                              |

### Confirmar la nueva contraseña:

| Spanish 🔻 | PDF                                                      | $\sim$                                                 | N |                                               |
|-----------|----------------------------------------------------------|--------------------------------------------------------|---|-----------------------------------------------|
|           |                                                          |                                                        |   | sondear extraña                               |
|           | TALENTO HU                                               | IMANO                                                  |   | 52 DE 55<br>Confirmar la nueva<br>contraseña: |
|           | Inicio Portafolio Hoja de Vida Rol de Pagos Contraseña A | dministrar Reportes Servicios Evaluación Acerca ?Ayuda |   | 53                                            |
|           | Modificación de datos del usuario                        | piar la contraseña                                     |   | 54                                            |
|           | Nueva co<br>Confirmar la nueva co                        | Ntraseña:<br>Ntraseña:<br>Ntraseña<br>Cascelar         |   | 55                                            |
|           | Camba                                                    | ar Datos del Usuario                                   |   |                                               |
|           | Pregunta de Seguridad                                    |                                                        |   |                                               |
|           | Respuesta de Seguridad                                   |                                                        |   |                                               |
|           | Contraseña Actual                                        |                                                        |   |                                               |
|           | Correo electrónico                                       | arturo.escobar0@uto.edu.ec                             |   |                                               |
|           |                                                          | Cambiar Datos                                          |   |                                               |

### Click en el botón Cambiar contraseña

| Spanish 🔻 | PDF | $\sim$                                                                                                    | XX | 1 A ++                       |
|-----------|-----|----------------------------------------------------------------------------------------------------|----|------------------------------|
|           |     |                                                                                                    |    | sondear extraña              |
|           |     |                                                                                                    |    | 53 DE 55                     |
|           |     |                                                                                                    |    | Click en el<br>botón Cambiar |
|           |     | Inicio Portafolio Hoja de Vida Rol de Pagos Contraseña Administrar Reportes Servicios Evaluación Acerca 7Ayuda |    | contraseña                   |
|           |     | Modificación de datos del usuario                                                                              |    | 54                           |
|           |     | Contraseña<br>Contraseña<br>Contraseña                                                                         |    | 55                           |
|           |     | Cambiar contraseña Cancelar                                                                                    |    |                              |
|           |     | Cambiar Datos del Usuario                                                                                      |    |                              |
|           |     | Pregunta de Seguridad:                                                                                         |    |                              |
|           |     | Respuesta de Seguridad                                                                                         |    |                              |
|           |     | Contraseña Actual:                                                                                             |    |                              |
|           |     | Correo electronico: arturo.escobar0@uto.edu.ec                                                                 |    |                              |
|           |     | Cambiar Datos                                                                                                  |    |                              |

Si no desea cambiar la contraseña puede Cancelar el proceso

| Spanish 🔻 | PDF                                                    | $\sim$                                                        | NN | 4 ==                                 |
|-----------|--------------------------------------------------------|---------------------------------------------------------------|----|--------------------------------------|
|           |                                                        |                                                               |    | sondear extraña                      |
|           |                                                        | нимало                                                        |    | 54 DE 55                             |
|           |                                                        |                                                               |    | Si no desea cambiar la<br>contraseña |
|           | Inicio Portafolio Hoja de Vida Rol de Pagos Contraseña | Administrar Reportes - Servicios - Evaluación - Acerca ?Ayuda |    | proceso                              |
|           | Modificación de datos del usuario                      | mblar la contescolla                                          |    |                                      |
|           |                                                        | Contraseña:                                                   |    |                                      |
|           | Nueva<br>Confirmar la nueva                            | contrase O Hacer Clic                                         |    |                                      |
|           | Cambia                                                 | contraseña Cancelar                                           |    |                                      |
|           |                                                        |                                                               |    |                                      |
|           | Ca                                                     | nbiar Datos del Usuario                                       |    |                                      |
|           | Pregunta de Segurio                                    | ad:                                                           |    |                                      |
|           | Respuesta de Segurio                                   | ad:                                                           |    |                                      |
|           | Contraseña Act                                         | ual:                                                          |    |                                      |
|           | Correo electrón                                        | ico: arturo.escobar0 © utc.edu.eo                             |    |                                      |
|           |                                                        | Cambiar Datos                                                 |    |                                      |

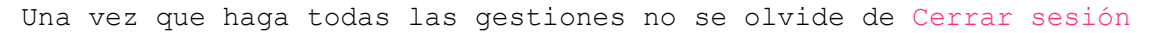

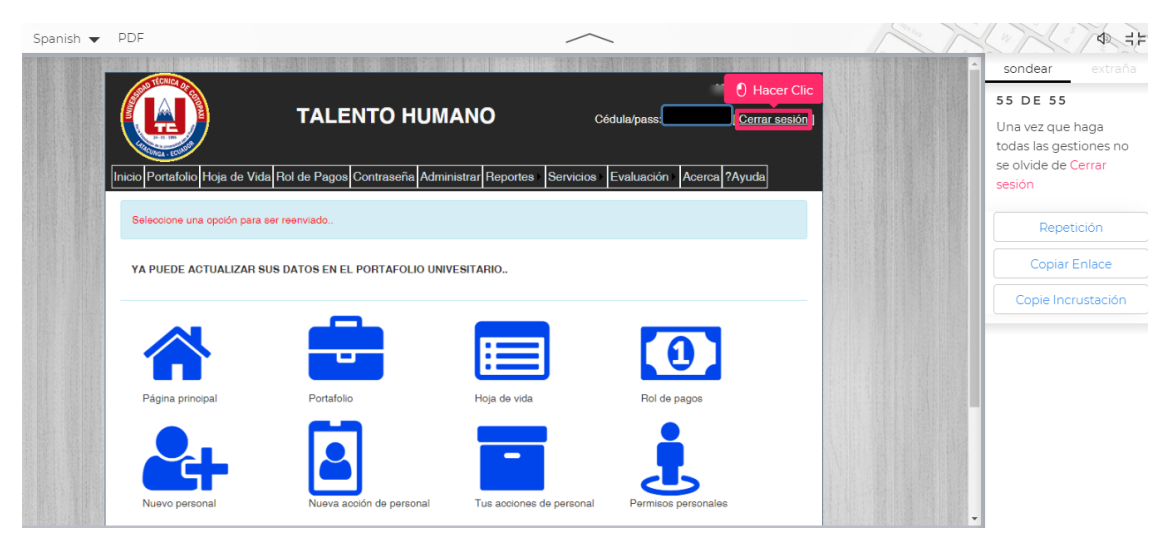